# Alert Me Now Signup Instructions

This process includes two sets of instructions:

- 1. Steps to sign up for Alert Me Now notifications
- 2. Steps to update Alert Me Now contact information

#### Steps to Sign up

- 1. Log into Web Self-Service
- 2. Click on Personal Information

| RAMAPO<br>COLLEGE<br>OF NEW JERSEY SELF SERVICE                                                                                                    |               |          |         |
|----------------------------------------------------------------------------------------------------|---------------|----------|---------|
| Personal Information Student Services & Financial Aid Faculty Services Employee WebTailor Administration Finance                                                              |               |          |         |
| Search Go                                                                                                    | ACCESSIBILITY | SITE MAP | HELP EX |
| Main Menu Personal Information Mate context information is social security number change information; Change your PIN. Student Services & Financial Aid                       |               |          |         |
| Faculty & Advisors<br>Enter Grades and Registration Overrides, View Class Lists and Student Information<br>Employee                                                           |               |          |         |
| Time sheets, time off, benefits, leave or job data, paystubs, W2 and W4 data.<br>WebTailor Administration<br>Customize the Wab pages for your institution; Update user roles. |               |          |         |
| Finance<br>Create or review financial documents, budget information, approvals.                                                                                               |               |          |         |
| RELEASE: 8.9.1.3<br>© 2022 Ramapo College of New Jersey                                                                                                    |               |          |         |

3. Click on Personal Profile

|   | RAMAPO<br>COLLEGE<br>OF NEW JERSEY SELF SERVICE                                                                                                    |
|---|----------------------------------------------------------------------------------------------------|
| ſ | ersonal Information Student Services & Financial Aid Faculty Services Employee WebTailor Administration Finance                                                                                                    |
| S | RETURN TO MENU SITE MAP HELP EXIT                                                                                                    |
| P | ersonal Information                                                                                                    |
|   | Employees:<br>Your personal information has been gathered and updated on an ongoing basis via various employment documents. In the event that you notice discrepancies, please attempt to correct them via<br>Employee Self Service. |
|   | Personal Profile                                                                                                    |
|   | vroxy Management                                                                                                    |
|   | Action Items                                                                                                    |
| R | LEASE: 8.9.1.3                                                                                                    |
| © | 2022 Ramapo College of New Jersey                                                                                                    |

4. Scroll to the **Phone Number** section, then click on **Add New** found on the right. A pop-up will appear.

| Phone Number     |           | + Add New        |
|------------------|-----------|------------------|
| Business or work | Permanent | Campus Directory |

5. Under **Phone Type**, select **Alert Me Now-Text** to receive text notifications. If you prefer to receive voice calls instead, select **Alert Me Now-Voice #1**. If you prefer to receive both, you will need to add the second method as a separate field, repeating **step 4** and continuing the process.

| hone Type                                    |  |
|----------------------------------------------|--|
| Select Phone Type                            |  |
| <u>↓                                    </u> |  |
| Alert Me Now-Text                            |  |
| Alert Me Now-Voice #1                        |  |
| Alert Me Now-Voice #2                        |  |
| Billing                                      |  |
| Rusiness Alternative Number                  |  |

6. Enter the remaining information. Note: the checkboxes are optional. Setting as **Primary** will make this alert type and phone number the initial contact for Alert Me Now notifications.

| Add Phone Number                           |             |           |  |
|--------------------------------------------|-------------|-----------|--|
| hone Type                                  |             |           |  |
| Alert Me Now-Voi                           | ce #1       | `         |  |
| hone Number                                |             |           |  |
| 201                                        | 684-7500    | Extension |  |
| International Access Code and Phone Number |             |           |  |
| International Pl                           | none Number |           |  |
| Primary                                    | Unlisted    |           |  |
|                                            |             |           |  |
|                                            | Add         |           |  |

#### 7. Click Add

8. Review and make sure the phone number appears correctly to your profile. It will look similar to this:

| Phone Number                                                                                                    |  |
|----------------------------------------------------------------------------------------------------|--|
| Alert Me Now-Voice #1                                                                                                    |  |
| <ul><li>2010047300</li><li>Image: Image: Ima</li></ul> |  |

## Steps to Edit/Update

- 1. Log into Web Self-Service
- 2. Click on Personal Information

| RAMAPO<br>COLLEGE<br>OF NEW JERSEY SELF SERVICE                                                                                                    |                                  |
|----------------------------------------------------------------------------------------------------|----------------------------------|
| Personal Information Student Services & Financial Aid Faculty Services Employee WebTailor Administration Finance                                                                                                    |                                  |
| Search Go                                                                                                    | ACCESSIBILITY SITE MAP HELP EXIT |
| Main Menu                                                                                                    |                                  |
| Personal Information       Personal Information         Nota contect information count and personal security number change information; Change your PIN.         Student Services & Financial Aid         Register. View your academic records; Account Summary, Make a Payment, Payment Plan; Financial Aid         Faculty & Advisors         Enter Grades and Registration Overrides, View Class Lists and Student Information         Employee         Time sheets, time off, benefits, leave or job data, paystubs, W2 and W4 data.         WebTailor Administration         Customize the Wab pages for your institution; Update user roles.         Finance         Create or review financial documents, budget information, approvals.         RELEASE: 8.9.1.3 |                                  |
| © 2022 Ramapo College of New Jersey                                                                                                    |                                  |
| 3. Click on Personal Profile                                                                                                    |                                  |
| RAMAPO<br>COLLEGE SELF SERVICE                                                                                                    |                                  |

| Search Go                                                                                                    | RETURN TO MENU SITE MAP HELP                                                                   |
|----------------------------------------------------------------------------------------------------|------------------------------------------------------------------------------------------------|
| Personal Information                                                                                                    |                                                                                                |
|                                                                                                    |                                                                                                |
|                                                                                                    |                                                                                                |
| Employees:<br>Your personal information has been gathered and updated on an ongoing basis via various employees                                                                               | ovment documents. In the event that you notice discrepancies, please attempt to correct them y |
| Employees:<br>Your personal information has been gathered and updated on an ongoing basis via various emplo<br>Employee Self Service.                                                         | oyment documents. In the event that you notice discrepancies, please attempt to correct them v |
| Employees:<br>Your personal information has been gathered and updated on an ongoing basis via various emplo<br>Employee Self Service.<br>Personal Profile                                     | oyment documents. In the event that you notice discrepancies, please attempt to correct them v |
| Employees:<br>Your personal information has been gathered and updated on an ongoing basis via various emplo<br>Employee Self Service.      Personal Profile Proxy Management                  | oyment documents. In the event that you notice discrepancies, please attempt to correct them v |
| Employees:<br>Your personal information has been gathered and updated on an ongoing basis via various emplo<br>Employee Self Service.<br>Personal Profile<br>Proxy Management<br>Action Items | oyment documents. In the event that you notice discrepancies, please attempt to correct them ' |

4. Scroll to the **Phone Number** section, look for the **Alert Me Now-XXXX** field and click the blue pencil to edit.

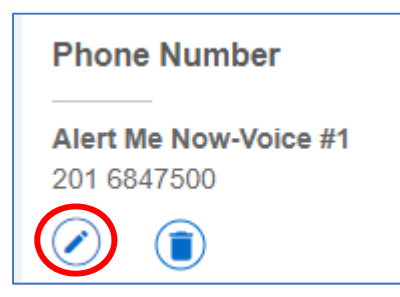

### 5. Update the information as necessary, then click **Update**

| Edit Phone Nu              | Imber               |           | × |
|----------------------------|---------------------|-----------|---|
| Phone Type                 |                     |           |   |
| Alert Me Now-Voice #1      |                     |           |   |
| Phone Number               |                     |           |   |
| 201                        | 6847500             | Extension |   |
| International Access C     | ode and Phone Numbe | r         |   |
| International Phone Number |                     |           |   |
| Primary                    | Unlisted            |           |   |
| Cance                      | I                   | Update    | 5 |

6. Review and make sure the phone number has been updated correctly.